### HW21- Class A Recycling

### MassDEP, Bureau of Air & Waste

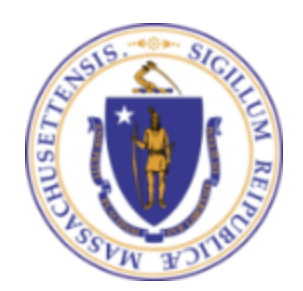

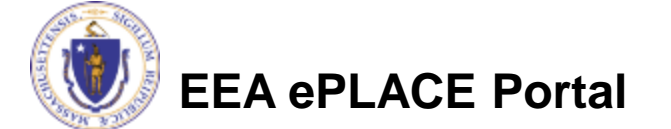

### Overview

- This presentation will take you screen by screen through the ePLACE online permitting application process.
- This presentation does not cover the technical requirements of 310 CMR 30.00 with regards to Hazardous Waste Recycling.
- You are encouraged to schedule a pre-application meeting with the appropriate regional office before starting this application.

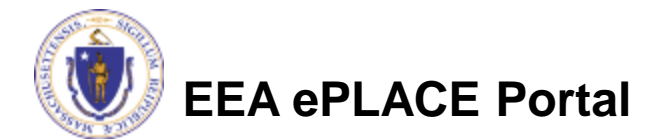

# Create an account in ePLACE

- Create or log into your account in ePlace
- First time users click here
- Be sure to provide full name, address and contact information when you set up your account.
- See

https://permitting.state.ma.us/C itizenAccess/ for detailed instructions on setting up an account

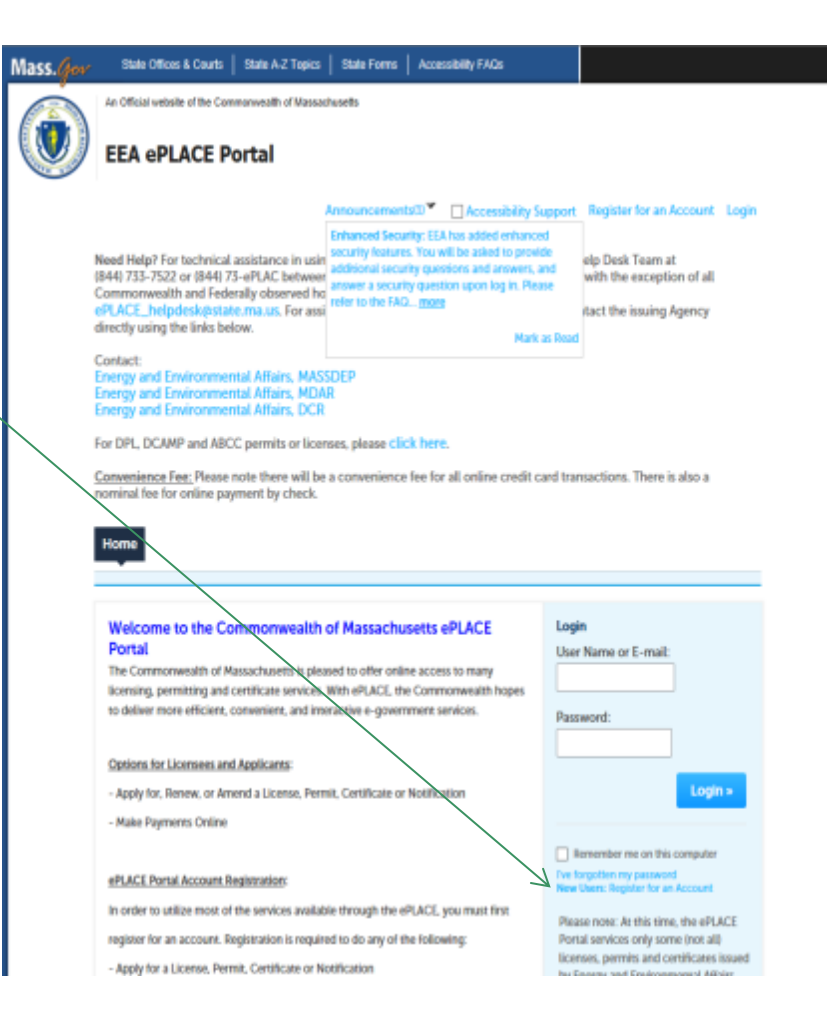

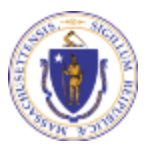

**EEA ePLACE Portal** 

Click here to start
 Home

 Dashboard
 My Records
 My Account
 Advanced Search 

 File an Online Application

 File an Online Application
 Renew a License, Permit or Certificate
 Amend License, Permit or Certificate Information

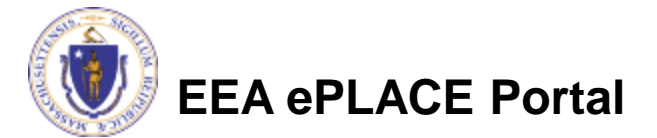

- Read and accept the Terms and Conditions
- Click the checkbox and click "Continue"

#### **File an Online Application**

#### **Online Applications and Record Authorization Form**

Welcome to the Commonwealth of Massachusetts eLicensing and ePermitting portal. In order to continue, you must review and accept the terms outlined as set forth below. Click the "Continue" button in order to proceed with the online submission process.

In order to perform licensing and permitting transactions online, you were required to register for the eLicensing and ePermitting Portal. All registered users of the eLicensing and ePermitting Portal are required to agree to the following:

1. Use of the Commonwealth of Massachusetts eLicensing and ePermitting Portal is subject to federal and state laws, which may be amended from time to time, including laws governing unauthorized access to computer systems. Online inquiries and transactions create electronic records that in some instances might

I have read and accepted the above terms.

#### Continue »

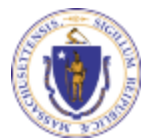

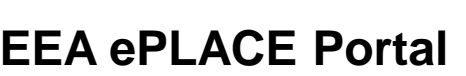

 Click on "Energy and Environmental Affairs" and "Apply for a DEP Authorization"

Home

File an Online Application

### eLicensing and ePermitting Online Services

New Applicants and Consumers:

The Commonwealth of Massachusetts eLicensing and ePermitting portal provides the ability to file applications for licensure & permits and submit complaints. From the listing below, please select the service you would like to use and click the continue button.

#### Existing Licensees or Permit Holders

Click Home and use the "My Records" tab to renew or amend a license or permit. If your license or permit is not listed under the "My Records" tab, please select the "Link your account" option found in section below. You will be prompted for a "record identification code" and "authorization code." from the Account Link notification you received. If you have not received a notification letter, please contact the ePLACE Help Desk Team at (844) 733-7522 or (844) 73-ePLACE between the hours of 7:30 AM - 5:00 PM Monday-Friday.

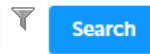

#### Energy and Environmental Affairs (DEP, MDAR, DCR)

Apply for a DEP Authorization
 Apply for a MDAR Authorization
 Apply for a DCR Authorization

Link Your Account

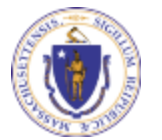

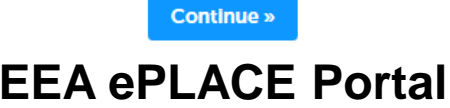

- Select the HW21 Application
- Click "Continue Application"

### Select a Record Type

Choose one of the following available record types. For assistance or to apply for a record type not listed

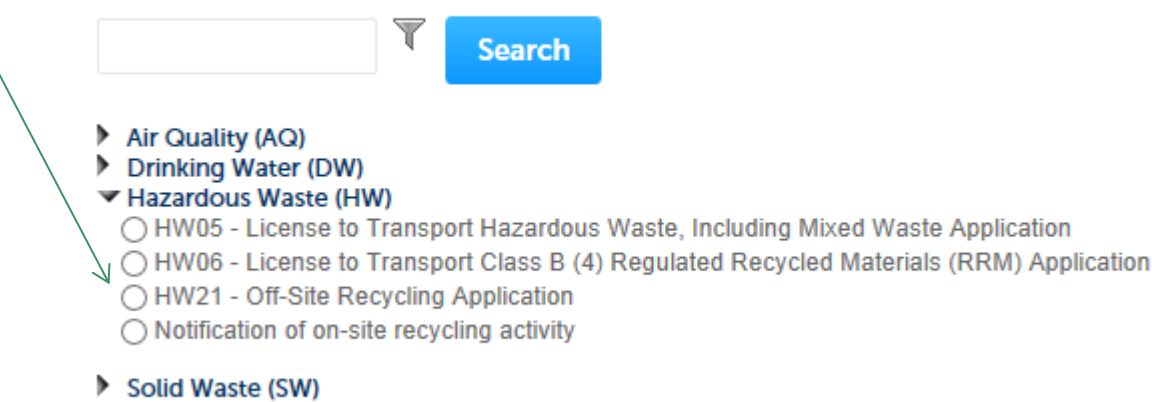

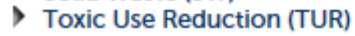

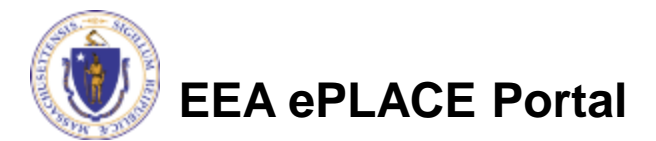

### **General Navigation**

Always Click

Continue Application »

to move to the next page.

- Do NOT use the Browser Back Button as this will take you out of the system
- Any field with a red asterisk is required before you can move off the page.

Click Save and resume later to save your work but also to create a PIN letter that can be shared with another user. This is important if the application is being prepared by a consultant. See the ePLACE Quick Guide at:

http://www.mass.gov/eea/docs/dep/service/approvals/eplace-quickguide.pdf for instruction on how to share a PIN and allow other people to access the draft application while in development.

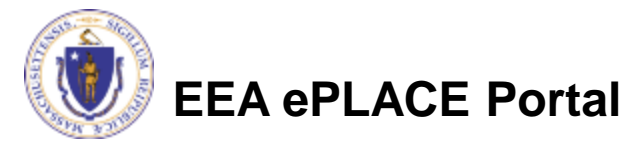

# Start the Application – Facility Info

- Across the top of each screen you will see the "steps" to completing this application
- The first step is to identify the facility. Search for an existing facility by entering the name or address and click on "Search".
- If not found, click on "Clear" and search different or fewer criteria (such as address only)

| formation Contributors                          | Facility    | , Application | T. Documents | A Special Fee | Applicants and            |   |
|-------------------------------------------------|-------------|---------------|--------------|---------------|---------------------------|---|
|                                                 | Information | * Information | 3 Documents  | * Provision   | <sup>2</sup> Contributors | 0 |
| 1 - Excility Information - Excility Information |             |               |              |               |                           |   |

You must identify the facility for which you are completing this application. Enter the facility name, or portion of the name, in the "Name" box and click on "Search". Your search will return a list of facilities and addresses that meet your search criteria. If your facility is on this list, select it by clicking the button to the left of the name. If your facility is not on the list, you may search again, by pressing "Clear" and using different criteria. For example, by a new search using street address. If you know your DEP Facility ID, you may enter it in the applicable box and click on "Search". The facility information will populate the boxes. If applicable for a new facility, press the "Clear" button, and enter the information for the facility into the boxes provided (boxes with an asterisk are required), and continue to the next section without clicking on "Search".

| 0         BEACH #0           • City:         0         • State:         0         • Zip:         0           TISBURY         MA         • 02568-         0         0         0           Latitude         Longitude         41.41736826         0         0         0         0           DEP Facility ID:         HW ID: | а веасн ко<br>• City: ① • State: ⑦ • Zip: ③<br>тозвику ма • 62568-<br>Latitude Longitude |  |
|----------------------------------------------------------------------------------------------------|------------------------------------------------------------------------------------------|--|
| City: TISBURY  Latitude Longitude 41.41736826  DEP Facility ID: HW ID:                                                                                                    | *City: ① *State: ② *Zip: ③<br>TISBURY WA * 02568-<br>Latitude Longitude                  |  |
| TISBURY MA C2568-<br>Latitude Longitude<br>-70.64244812 41.41725826<br>DEP Facility ID: HW ID:                                                                                                    | tosausy wa e2568-<br>Latitude Longitude                                                  |  |
| Latitude Longitude<br>-70.64244812 41.41736826<br>DEP Facility ID: HW ID:                                                                                                    | Latitude Longitude                                                                       |  |
| -70.64244812 41.41725825<br>DEP Facility ID: HW ID:                                                                                                    |                                                                                          |  |
| DEP Facility ID: HW ID:                                                                                                    | -70.64244812 41.41736826                                                                 |  |
|                                                                                                    | DEP Facility ID: HW ID:                                                                  |  |
| 132807 MAD001026374                                                                                                    | 132807 MAD001026374                                                                      |  |

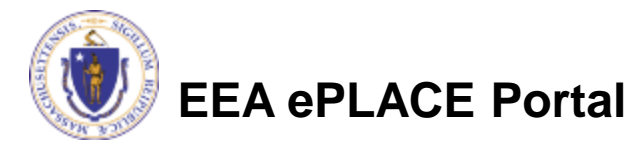

# **Facility Information Search**

- Based on the term you searched, a list will be returned with all possible matches.
- Click on the button to the left of the facility you are seeking and click "Select" or
- Click "Cancel and search again

### Facility(s)

#### Showing 1-8 of 8

#### Facility Name | Address

- NATIONAL GRID TRAINING CTR | 449 SOUTHWEST CUTOFF MILLBURY MA 01527
- O NATIONAL GRID | 0 BERRY ST PLAINVILLE MA 02762
- NATIONAL GRID | 127 WHITES PATH YARMOUTH MA 02664
- NATIONAL GRID | 39 QUINCY AVE BRAINTREE MA 02184
- NATIONAL GRID LEOMINSTER MGP | 36 MILL ST LEOMINSTER MA 01453
- NATIONAL GRID NORWOOD | 127 DEAN ST NORWOOD MA 02062
- NATIONAL GRID USA SERVICE COMPANY INC | 40 SYLVAN RD WALTHAM MA 02451
- NATIONAL GRID WEBSTER MGP | 21 MAIN ST WEBSTER MA 01570

elect Cancel

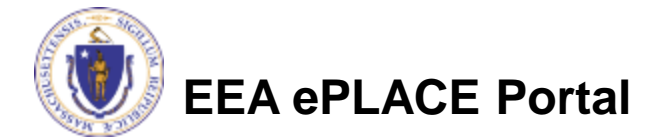

# **Facility Information**

- If still not found, add a new Facility by typing in the facility information as required
- The red asterisk next to each data field on this screen and throughout the application indicates a required field.

Step 1: Facility Information > Facility Information

\* indicates a required field.

Facility Information

You must identify the facility for which you are completing this application. Enter the facility name, or portion of the name, in the "Name" box and click on "Search". Your search will return a list of facilities and addresses that meet your search criteria. If your facility is on this list, select it by clicking the button to the left of the name. If your facility is not on the list, you may search again, by pressing "Clear" and using different criteria. For example, try a new search using street address. If you know your DEP Facility ID, you may enter it in the applicable box and click on "Search". The facility information will populate the boxes. If this is a new facility, press the "Clear" button, and enter the information for the facility into the boxes provided (boxes with an asterisk are required), and continue to the next section without clicking on "Search".

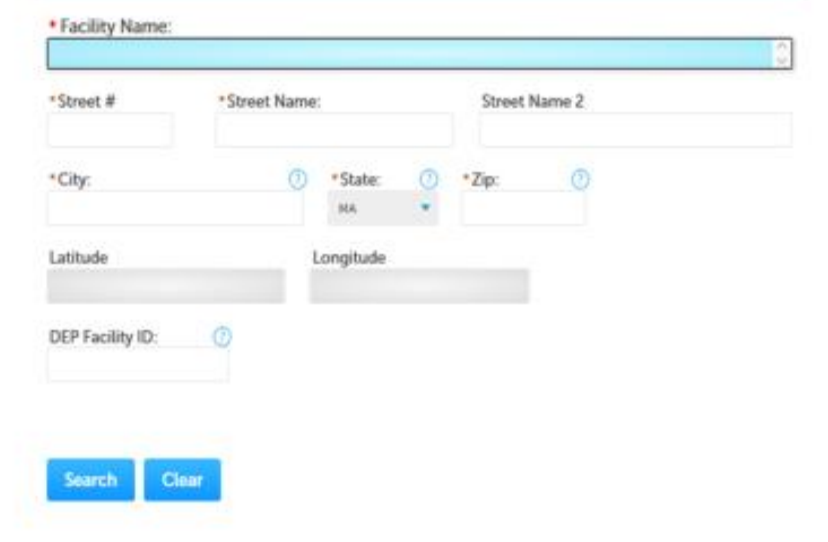

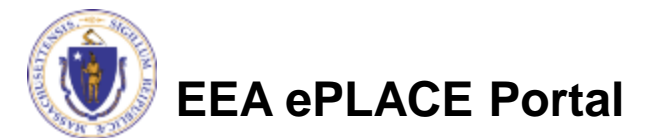

# **Owner Information**

- Add owner Information
  - Click "Look Up" to find Facility Owners already registered in ePLACE. Otherwise, click "Add New"

#### **Owner Information**

To add an owner, click the "Add New" button. You will have the option of using your login information, if applicable. You can also "Look Up" a previously entered contact, and select as the owner. If an owner is incorrect or has changed, you need to add the new/correct owner first, and then you can remove the incorrect/previous owner. Note that at least one owner is required to be entered.

| Showing 0-0 of 0           Name         Organization<br>Name         Contact Person         Telephone #         E-mail         Action | Name     Organization<br>Name     Contact Person     Telephone #     E-mail     Action                     | Add New          | Look Up              |                |             |        |        |        |
|----------------------------------------------------------------------------------------------------|----------------------------------------------------------------------------------------------------|------------------|----------------------|----------------|-------------|--------|--------|--------|
| Name         Organization<br>Name         Contact Person         Telephone #         E-mail         Action                            | Name         Organization<br>Name         Contact Person         Telephone #         E-mail         Action | Showing 0-0 of 0 |                      |                |             |        |        |        |
| No records found                                                                                                    | No records found.                                                                                          | Name             | Organization<br>Name | Contact Person | Telephone # | E-mail | Action |        |
| No records round.                                                                                                    |                                                                                                    | No records four  | nd.                  |                |             |        |        |        |
|                                                                                                    |                                                                                                    | Continue Ap      | plication »          |                |             |        |        | Save a |

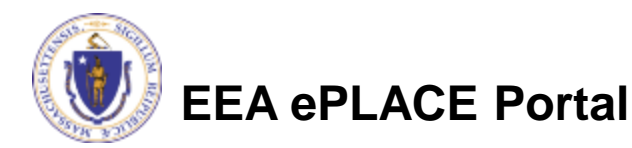

# **Owner Lookup**

- To look up an Owner:
  - Search for the owner by adding the name or other information then clicking "Look up"
  - If the owner is not found, click "Clear" and try again or add the owner.

| Contact Type: ⑦<br>Select |              |                 |  |
|---------------------------|--------------|-----------------|--|
| First Name:               | Middle Name: | Last Name:      |  |
| Name Of Organization:     | 0            | Contact Person: |  |
| Telephone #:              |              |                 |  |
| E-mail:                   |              |                 |  |
| Look Up Clear             | Cancel       |                 |  |

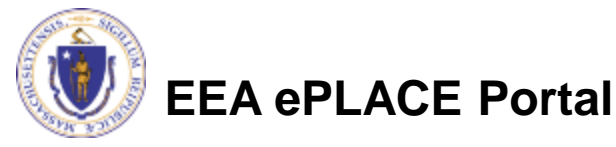

### Look Up Contact

# Facility Owner: Add Owner

- If the owner information matches your login information, check the "Use Login Information" box
- Indicate if the owner is an individual or an organization
- Provide all information in the new window that opens
- Click "Continue" when done

| Please fill the below Inf                              | ormation:    |            | ; | × |
|--------------------------------------------------------|--------------|------------|---|---|
| Use Login Information * Individual/Organization:Select |              |            |   | ^ |
| First Name:                                            | Middle Name: | Last Name: |   |   |
| Suffix:                                                |              |            |   |   |
| *Telephone #:                                          | Ext #:       |            |   |   |
| XXXX-XXXX-XXXXX                                        |              |            |   |   |
| •E-mail:                                               |              |            |   |   |
| *P.O. Box / Address Line:                              |              | 0          |   |   |
| Country:                                               |              |            |   |   |
| United States                                          | •            |            |   |   |
| •City: •St                                             | ate:         | Zip: ()    |   | ł |
| 5                                                      | ielect 🔻     |            |   | 2 |
| Continue                                               | Control      |            |   |   |
| Continue                                               | Cancel       |            |   |   |

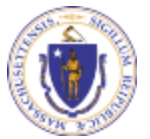

# **Owner Information**

- Once complete, you will see a message saying "Contact added successfully"
- Click "Continue Application"

#### **Owner Information**

To add an owner, click the "Add New" button. You will have the option of using your login information, if applicable. You can also "Look Up" a previously entered contact, and select as the owner. If an owner is incorrect or has changed, you need to add the new/correct owner first, and then you can remove the incorrect/previous owner. Note that at least one owner is required to be entered.

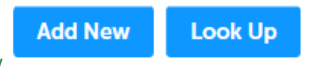

Contact added successfully.

Showing 1-1 of 1

| Name         | Organization<br>Name | Contact<br>Person | Telephone #  | E-mail                   | Action           |
|--------------|----------------------|-------------------|--------------|--------------------------|------------------|
| Erin Swallow |                      |                   | 617-292-5787 | erin.swallow@state.ma.us | Edit/View Delete |

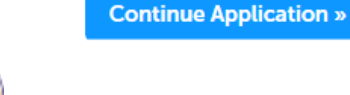

Save and resume later

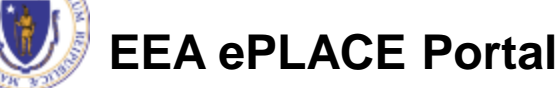

# **Application Information**

- You can view the Instructions by clicking on the blue Instructions button.
- The "Get a Generator ID" button links to EPA's RCRAInfo Sign-in screen. You will need to have a generator ID in order to complete this application.

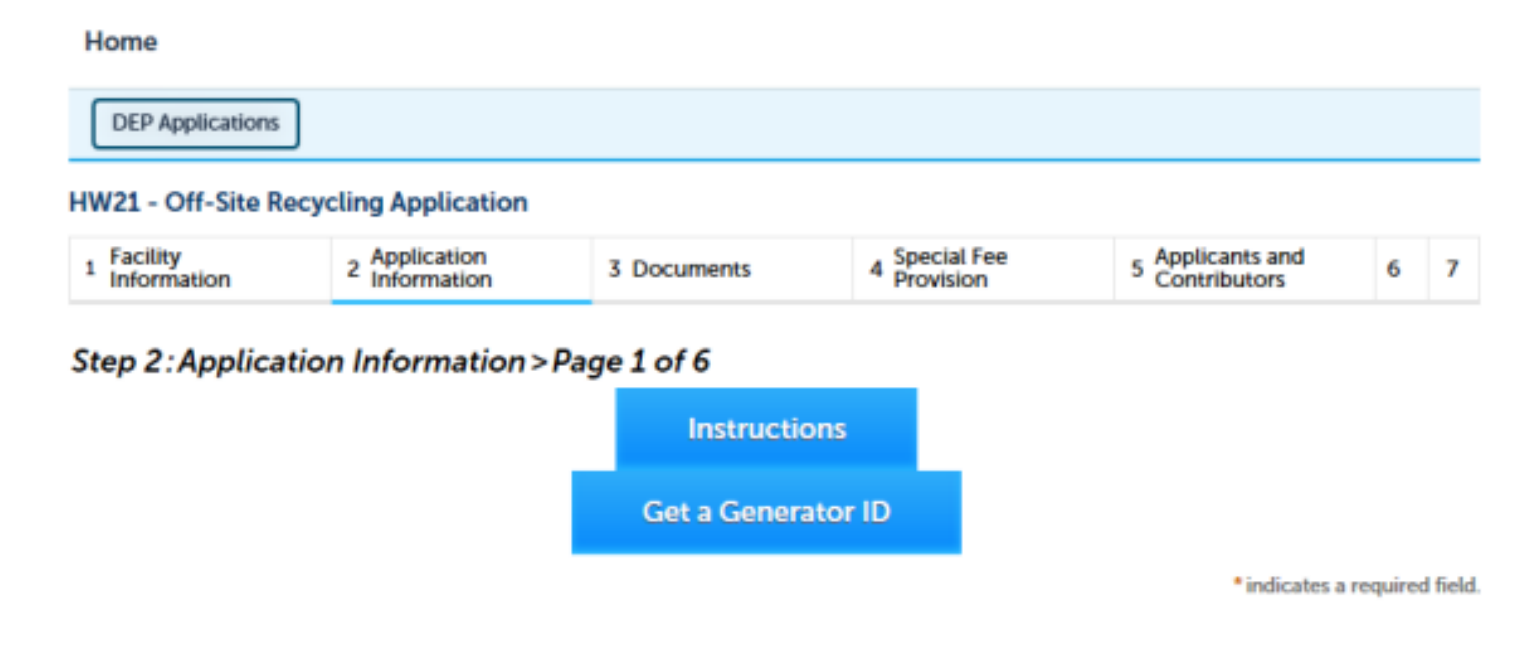

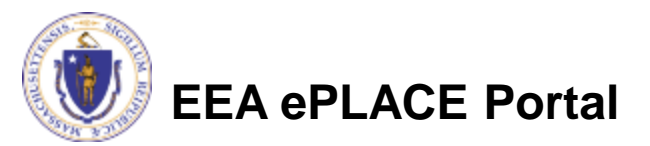

# **Application Information**

- Indicate whether this application is ٠ for a New recycling operation or Renewal of an existing, permitted operation
- Also indicate whether the ٠ applicant is requesting to be a generator of recyclable materials (in excess of 100 kg per month) or whether the applicant is requesting authorization to receive recyclable materials at this facility. Only one box can be checked

#### Application Type

| New:<br>Renewal:                                                                                                    |
|----------------------------------------------------------------------------------------------------|
| Applicability                                                                                                    |
| This application is not required if you generate regulated recyclable material in very small quantity (NSQG) amounts or if you are collecting specification used oil fuel for offer to a marketer. |
| Eacility is a cenerator of regulated recyclable material (RRM) and shipping or planning to ship 220 lb (100kg) or more to a                                                                        |

offsite recycler Facility is a recycler applying for a permit to recycle only those Class A Regulated Recyclable Materials RECEIVED from off

site that are limited to those materials listed in this application. Recycling of other Class A Regulated Recyclable materials ed from off-site requires a written permit from MassDEP.

Continue Application

ave and resume late

Generator Instructions start on the next slide.

Instructions for a Recycler receiving Class A materials start on slide 22

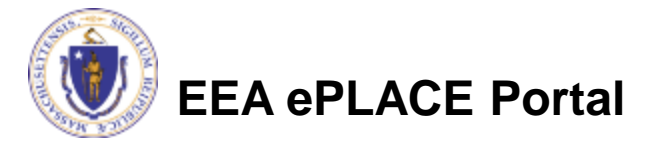

- The section of the application provides a table that must be completed. Click "Add a Row" to start.
- Describe each Class A waste to be shipped offsite for recycling.
- Click Submit when the each entry is complete.
- Add a row for each different Class A Waste generated.

| Step 2:A    | pplication           | Information > Pa             | ige 2 of 6                 |                                                        |                            |                     |
|-------------|----------------------|------------------------------|----------------------------|--------------------------------------------------------|----------------------------|---------------------|
| Class A M   | aterials Ship        | oped                         |                            |                                                        | mora                       | es a requirea neix. |
| CLASS A MA  | TERIALS SHIPP        | ED                           |                            |                                                        |                            |                     |
| Showing 0-0 | 0 of 0               |                              |                            |                                                        |                            |                     |
|             | Waste<br>Description | Process generating the waste | EPA/ MassDEP<br>waste code | Amount to be shipped offsite for<br>recycling annually | Related Unit of<br>Measure | Comment             |
| No record   | s found.             |                              |                            |                                                        |                            |                     |
| Add a Row   | T Edit               | Selected Delete Se           | elected                    |                                                        |                            |                     |

| Waste Description:               | Process generating the waste: | <ul> <li>EPA/ MassDEP waste code:</li> </ul> |  |
|----------------------------------|-------------------------------|----------------------------------------------|--|
| Amount to be shipped offsite for | • Related Unit of Measure:    | Comment:                                     |  |
| recycling annually.              |                               | ^                                            |  |
|                                  |                               | ~                                            |  |

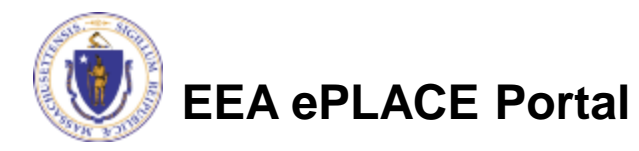

- In the next section, indicate the type of material to be shipped to an off-site recycler.
- More than one box can be checked off
- Click "Continue" when finished.

| Categories of Class A Materials to be thipped to an off-site recycler (check all that apply) Note: If planning to recycle a material NOT listed below, the<br>is not the correct application. See 310 CMR 30.212 for the correct application type. |
|----------------------------------------------------------------------------------------------------|
| Used or reused as an ingredient in a process to make a product, without being reclaimed:                                                                                                    |
| Used as substitute for commercial product :                                                                                                    |
| Industrial ethyl alcohol being reused or reclaimed:                                                                                                    |
| Scrap metal that would be hazardous if disposed:                                                                                                    |
| Characteristic sludge being reclaimed:                                                                                                    |
| Characteristic by-product being reclaimed :                                                                                                    |
| Unused commercial chemical product being reclaimed:                                                                                                    |
| Specification used oil fuel burned for energy recovery in a fossil fuel utilization facility other than a used oil fired space<br>halater:                                                                                                    |
| Waste oil recycled by a means other than burning for energy recovery:                                                                                                    |

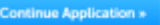

Save and resume later

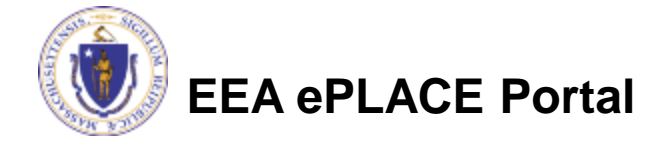

- The next section is looking for a description of how materials are stored on site before shipping.
- Click Add a Row to Begin
- Select the type of storage (Accumulation Type) from the drop down list and in the next fields provide the amount of materials stored on site at any one time.

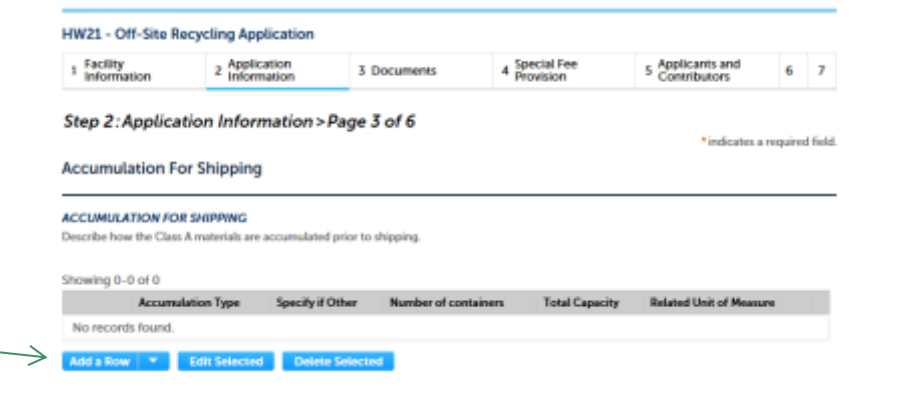

| ACCUMULATION FOR SHIPPING<br>Describe how the Class A materials | are accumulated prior to shipping. |                        |
|-----------------------------------------------------------------|------------------------------------|------------------------|
| Accumulation Type:      Select:      Total Canacity:            | Specify if Other:                  | *Number of containers: |
| Submit Cancel                                                   | Related officer pressure.          |                        |

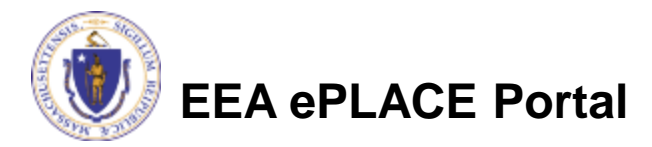

- The receiving recycler table is initially populated with the waste material indicated in a previous table.
- Check the box to the left of the line item and click "edit Selected" to get started.
- If you send recyclable materials to more that one receiving facility click "add a row" to add the additional receiving facilities

### **Receiving Recycler**

#### RECEIVING RECYCLER

Please update the prefiled rows with the necessary information. You may add additional rows if needed.

A For each of the indicated rows, please click Edit from the Actions drop-down menu, or check the box next to an indicated row, and click "Edit Selected", to enter the required information.

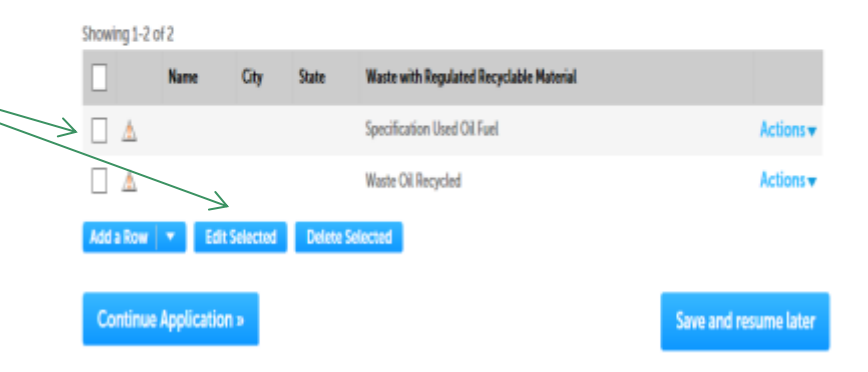

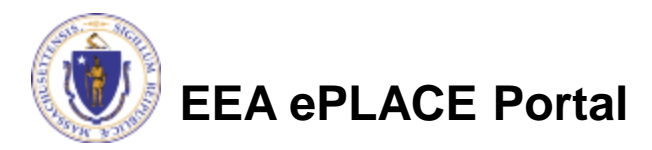

### Application Information: Receiving Class A Waste for Recycling

The next few screens are for applicants who are requesting to recycle Class A Materials received from others.

The first section asks for the use categories of Class A materials received. Check one or more of the boxes provided.

| HWZ1 - Off-Site R         | ecycling Application            |                                 |                             |                                  |         |        |
|---------------------------|---------------------------------|---------------------------------|-----------------------------|----------------------------------|---------|--------|
| 1 Facility<br>Information | 2 Application<br>Information    | 3 Documents                     | 4 Special Fee<br>Provision  | § Applicants and<br>Contributors | 6       | 7      |
| Step 2: Applica           | tion Information>               | Page 4 of 6                     |                             |                                  |         |        |
|                           |                                 |                                 |                             | * indicates a                    | require | d fiel |
| Facility Receivin         | a Class A Material              |                                 |                             |                                  |         |        |
| racially necelvin         | g Glass A material              |                                 |                             |                                  |         |        |
|                           |                                 |                                 |                             |                                  |         |        |
| Categories of Class A M   | laterials to be received at the | is facility (Check all that app | M.                          |                                  |         |        |
| Used or reused as a       | n instadiant in a neocor        | es to make a product w          | ithout hains sachimad       |                                  |         |        |
|                           | in ingreatent in a proces       | is to make a product, in        | titrost being recourtes.    |                                  |         |        |
| <br>Used as substitute f  | lor commercial product          |                                 |                             |                                  |         |        |
|                           |                                 | -                               |                             |                                  |         |        |
| Industrial ethyl alco     | hol being reused or rec         | laimed:                         |                             |                                  |         |        |
| o (                       | ,                               |                                 |                             |                                  |         |        |
| Specification used        | oil fuel burned for energ       | gy recovery in a fossil fu      | el utilization facility oth | er than a used oil fired s       | ace     |        |
| heater:                   |                                 |                                 |                             |                                  |         |        |
|                           |                                 |                                 |                             |                                  |         |        |

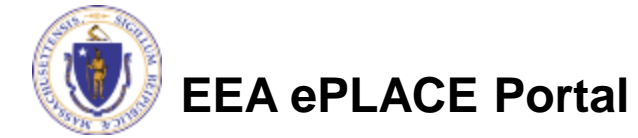

### Application Information: Receiving Class A Waste for Recycling

- In the next table the waste materials received are described in more detail
- Click "add a row" to get started
- Complete the required information and click submit
- Add a row for each waste type received and/ or method of recycling (e.g. if recycling waste oil via two methods, list waste oil twice)

| wing 0-0 of 0                              |                                    |                          |                                                       |                               |                        |                                      |                 |                                       |
|--------------------------------------------|------------------------------------|--------------------------|-------------------------------------------------------|-------------------------------|------------------------|--------------------------------------|-----------------|---------------------------------------|
| Waste<br>Description                       | Process<br>generating<br>the waste | EPA/<br>MassDEP<br>waste | Amount to<br>be received<br>for recycling<br>annually | Related<br>Unit of<br>Measure | Method of<br>Recycling | Heating<br>Equipment<br>Manufacturer | Model<br>Number | Heat Input<br>Capacity in<br>MMBTU/hr |
| o records found.                           |                                    |                          | under                                                 |                               |                        |                                      |                 |                                       |
| id a Row 🛛 🔻 🛛 Edit                        | Selected                           | Delete Sel               | lected                                                |                               |                        |                                      |                 |                                       |
|                                            |                                    |                          |                                                       |                               |                        |                                      |                 |                                       |
|                                            |                                    |                          |                                                       |                               |                        |                                      |                 |                                       |
|                                            |                                    |                          |                                                       |                               |                        |                                      |                 |                                       |
| ASS A MATERIALS                            | RECEIVED                           | 2                        |                                                       |                               |                        |                                      |                 |                                       |
| Waste Description                          | THE GETTER                         | Ξ.                       |                                                       | a tanki a ta                  | ha constac             | *CDA/                                | Mars DE         | Dumete code                           |
| waste Description                          | ĸ                                  |                          | Process gen                                           | eraung t                      | ne waste:              | EPA/                                 | Massuel         | P waste code                          |
|                                            |                                    |                          |                                                       |                               |                        |                                      |                 |                                       |
| Amount to be rec                           | eived for                          |                          | Related Un                                            | it of Mea                     | isure:                 | *Meth                                | od of Re        | cyclina: 🕧                            |
| cycling annually:                          |                                    |                          |                                                       |                               |                        | .57.77                               |                 | -JJ- O                                |
| State of State and State of State of State |                                    |                          |                                                       |                               |                        |                                      |                 |                                       |
|                                            |                                    |                          |                                                       |                               |                        |                                      |                 |                                       |
| eating Equipmen                            | t                                  | 01                       | Model Num                                             | ber:                          | 0                      | Heat In                              | nput Cap        | acity in                              |
| anufacturer:                               |                                    |                          |                                                       |                               |                        | MMBT                                 | U/hr:           |                                       |
|                                            |                                    |                          |                                                       |                               |                        |                                      |                 |                                       |
|                                            |                                    |                          |                                                       |                               |                        |                                      |                 |                                       |
|                                            |                                    |                          |                                                       |                               |                        |                                      |                 |                                       |

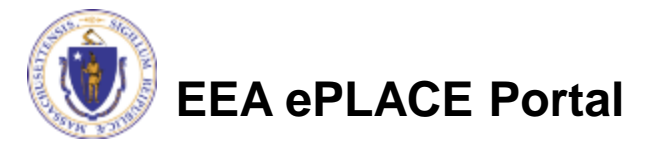

### Application Information: Receiving Class A Waste for Recycling

- The next table asks for the name, address and EPA ID# for each party sending Class A waste for recycling.
- Click "Add a Row" to start
- Complete the required information for each Class A waste generator and click "Submit"
- Once the list is complete, click Continue Application

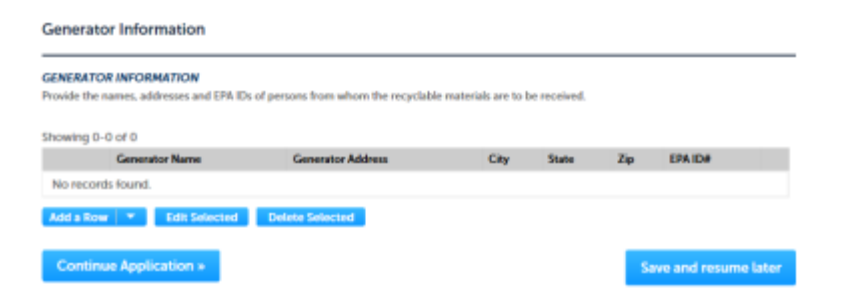

|                                                                                                    |                    |            | × |  |  |  |  |  |
|----------------------------------------------------------------------------------------------------|--------------------|------------|---|--|--|--|--|--|
| GENERATOR INFORMATION                                                                                      |                    |            | ~ |  |  |  |  |  |
| Provide the names, addresses and EPA IDs of persons from whom the recyclable materials are to be received. |                    |            |   |  |  |  |  |  |
| Generator Name:                                                                                            | Generator Address: | *City:     |   |  |  |  |  |  |
| * State:                                                                                                   | * Zip:             | * EPA ID#: |   |  |  |  |  |  |
| Select 🔻                                                                                                   |                    |            |   |  |  |  |  |  |
| Submit Cancel                                                                                              |                    |            |   |  |  |  |  |  |
|                                                                                                    |                    |            |   |  |  |  |  |  |

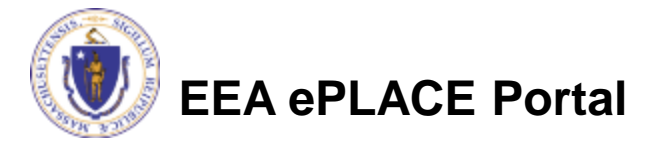

### Application Information: Receiving Class A Waste for Recycling

- The next two questions are specific to waste oil recycling.
- If not recycling waste oil, answer NO to both questions.

| Step 2: Application Information > Page 5 of 6 *indicates a require | d fiels |
|--------------------------------------------------------------------|---------|

\*Does the applicant plan to burn used oil fuel that is generated OFF the burning site?: () Yes () No

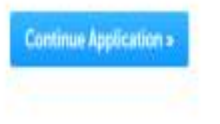

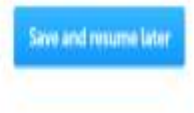

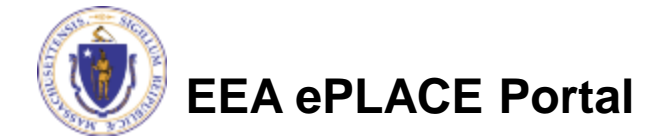

# Application Information: Receiving Class A Waste for Recycling

- The next table is looking for more detail about the Class A Waste received from each generator
- The generator name will be prepopulated. Click "Edit" to complete the entry for each Generator or
- "Add a Row" to repeat a generator name for a different Class A waste.

| Step 2: Applicatio                        | n Information > F                                       | age 6 o                            | 16                              |                        |            |              | *indicates     | a required field. |
|-------------------------------------------|---------------------------------------------------------|------------------------------------|---------------------------------|------------------------|------------|--------------|----------------|-------------------|
| MATERIALS RECEIVED G                      | ENERATOR                                                |                                    |                                 |                        |            |              |                |                   |
| For each of the in<br>"Edit Selected", to | dicated rows, please click<br>enter the required inform | Edit from th<br>ution.             | he Actions dro                  | p-down menu, or ch     | sck the bo | x next to ar | n indicated ro | m, and click      |
| Showing 1-1 of 1                          | Type of DPM Received                                    |                                    | Unit of                         | Does this facility he  | dd a ualid | Barmit       |                | _                 |
| Name                                      | from This Generator                                     | Amount                             | Measure                         | permit to send recy    | clable     | Туре         | Comment        |                   |
| sagigt                                    |                                                         |                                    |                                 |                        |            |              |                | Actions 🕈         |
| MATERIALS RECEIVED                        | GENERATOR                                               | Time of                            | DDM Dece                        | ined from This         |            |              |                | ;                 |
| Generator Name:                           | G                                                       | Type of<br>enerato                 | RRM Rece<br>r:                  | rved from This         | • Am       | ount:        |                |                   |
|                                           |                                                         | Select                             |                                 | •                      |            |              |                |                   |
| Unit of Measure:                          | P                                                       | Does thi<br>ermit to<br>) Yes () I | s facility h<br>send recy<br>No | old a valid<br>clable: | Pern       | nit Type     | c              |                   |
| Commont:                                  |                                                         |                                    |                                 |                        |            |              |                |                   |

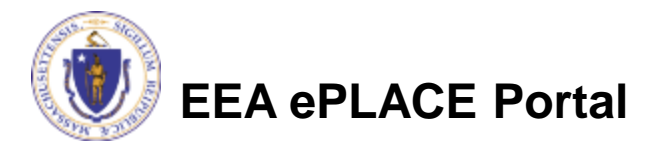

Submit

### Application Information: Receiving Class A Waste for Recycling

- The last table is looking for a description of how Class A waste materials are stored on site.
- Click Add a Row to begin
- Select the type of storage (Accumulation Type) from the drop down list and in the next fields provide the amount of materials stored on site at any one time.

| ON-SITE ACCUMULATION                  |                         |                      |                       |                         |  |  |
|---------------------------------------|-------------------------|----------------------|-----------------------|-------------------------|--|--|
| Describe how the regulated recyclable | materials are stored pr | rior to recycling.   |                       |                         |  |  |
|                                       |                         |                      |                       |                         |  |  |
| Showing 0-0 of 0                      |                         |                      |                       |                         |  |  |
| Accumulation Type                     | Specify if Other        | Number of containers | <b>Total Capacity</b> | Related Unit of Measure |  |  |
| No records found.                     |                         |                      |                       |                         |  |  |
|                                       | Delete Delete           |                      |                       |                         |  |  |
| Add a Row + Lost Selected             | Dente Selecte           | a                    |                       |                         |  |  |
|                                       |                         |                      |                       |                         |  |  |
|                                       |                         |                      |                       |                         |  |  |

|                                        |                                                   |                        | × |
|----------------------------------------|---------------------------------------------------|------------------------|---|
| ON-SITE ACCUMULATION                   |                                                   |                        |   |
| Describe how the regulated re          | cyclable materials are stored prior to recycling. |                        |   |
| <ul> <li>Accumulation Type:</li> </ul> | Specify if Other:                                 | *Number of containers: |   |
| Select 🔻                               |                                                   |                        |   |
| <ul> <li>Total Capacity:</li> </ul>    | Related Unit of Measure:                          |                        |   |
| Submit Cancel                          |                                                   |                        |   |

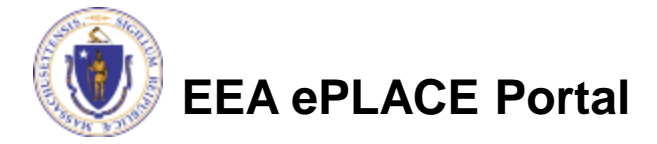

# All Applications: Attach Documents

### <u>Be Prepared!</u>

- The system will list the documents that are required as attachments.
- Each of those required documents must be attached separately in order to pass validation.
- This means uploading each required document as a discrete file.
- Prepare your files in advance and save time during the upload.
- There are additional document types available in the list that you can optionally attach as needed.

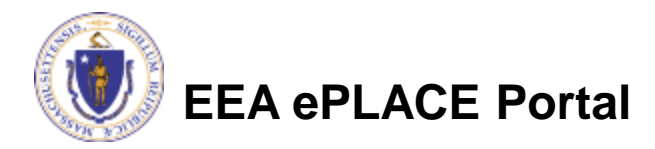

- Upload all required documents for your application.
  - The required documents will be listed on the application
  - The forms listed are available on the MassDEP website at
- To begin attaching documents, click "Browse".

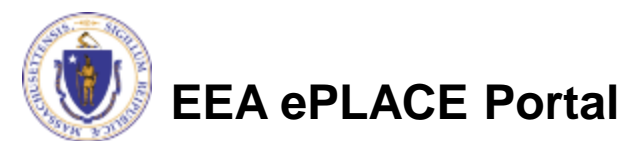

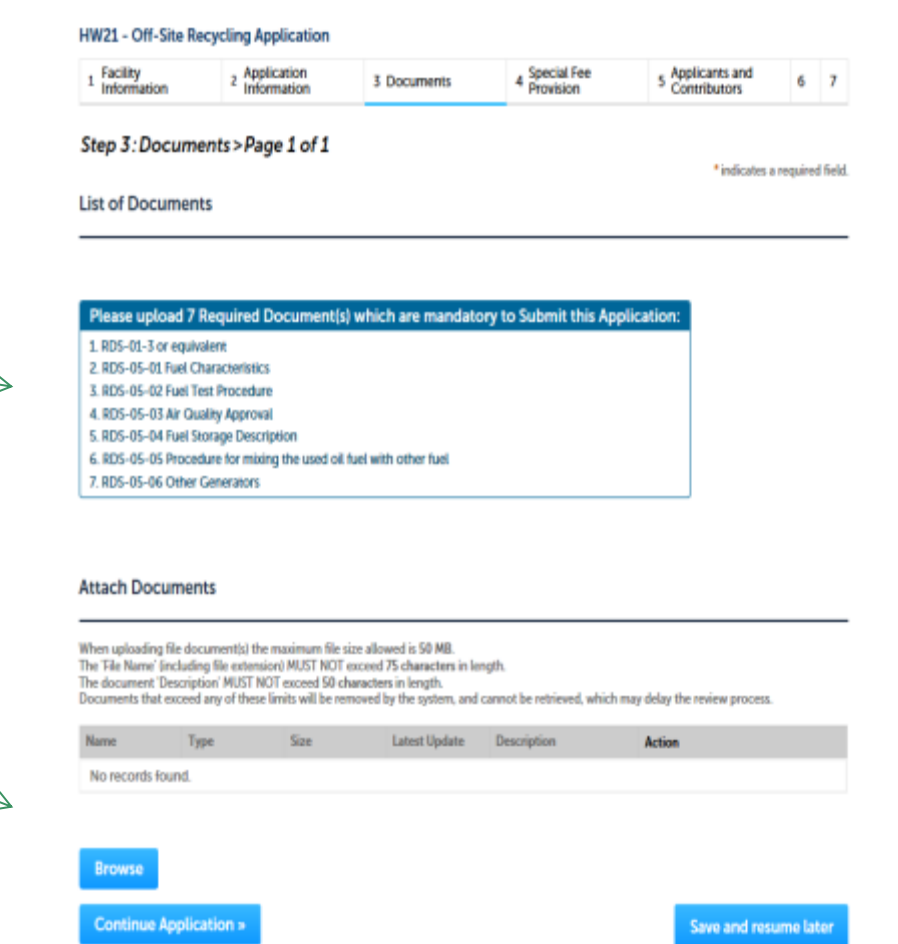

- A "File Upload" window opens
- Click "Browse"
- Choose the file(s) you want to attach
- When all files reach 100%, click "Continue"

| File Upload × |                                                                                                    |      |            |        |  |  |  |  |  |
|---------------|----------------------------------------------------------------------------------------------------|------|------------|--------|--|--|--|--|--|
|               | When uploading file document(s) the maximum file size allowed is <b>100 MB</b> .<br>The 'File Name' (including file extension) MUST NOT exceed <b>75 characters</b> in length.<br>The document 'Description' MUST NOT exceed <b>50 characters</b> in length.<br>Documents that exceed any of these limits will be removed by the system, and cannot be<br>retrieved, which may delay the review process. |      |            |        |  |  |  |  |  |
|               | Blank Upload 1.docx                                                                                                    |      | 100%       |        |  |  |  |  |  |
|               | Blank Upload 2.docx                                                                                                    |      | 100%       |        |  |  |  |  |  |
|               | Blank Upload 3.docx                                                                                                    |      | 100%       |        |  |  |  |  |  |
|               |                                                                                                    |      |            |        |  |  |  |  |  |
| 4             | Continue Br                                                                                                    | owse | Remove All |        |  |  |  |  |  |
|               |                                                                                                    |      |            | Cancel |  |  |  |  |  |

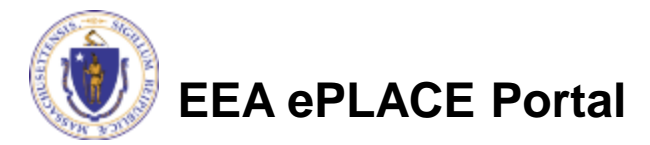

- Indicate the document type
- Provide a description of each document that you uploaded
- Click "Browse" to add more documents
- When all documents are uploaded and described, click "Save"
- Click "Continue Application"
- You must attach the required documents as listed before moving on.

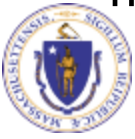

### **EEA ePLACE Portal**

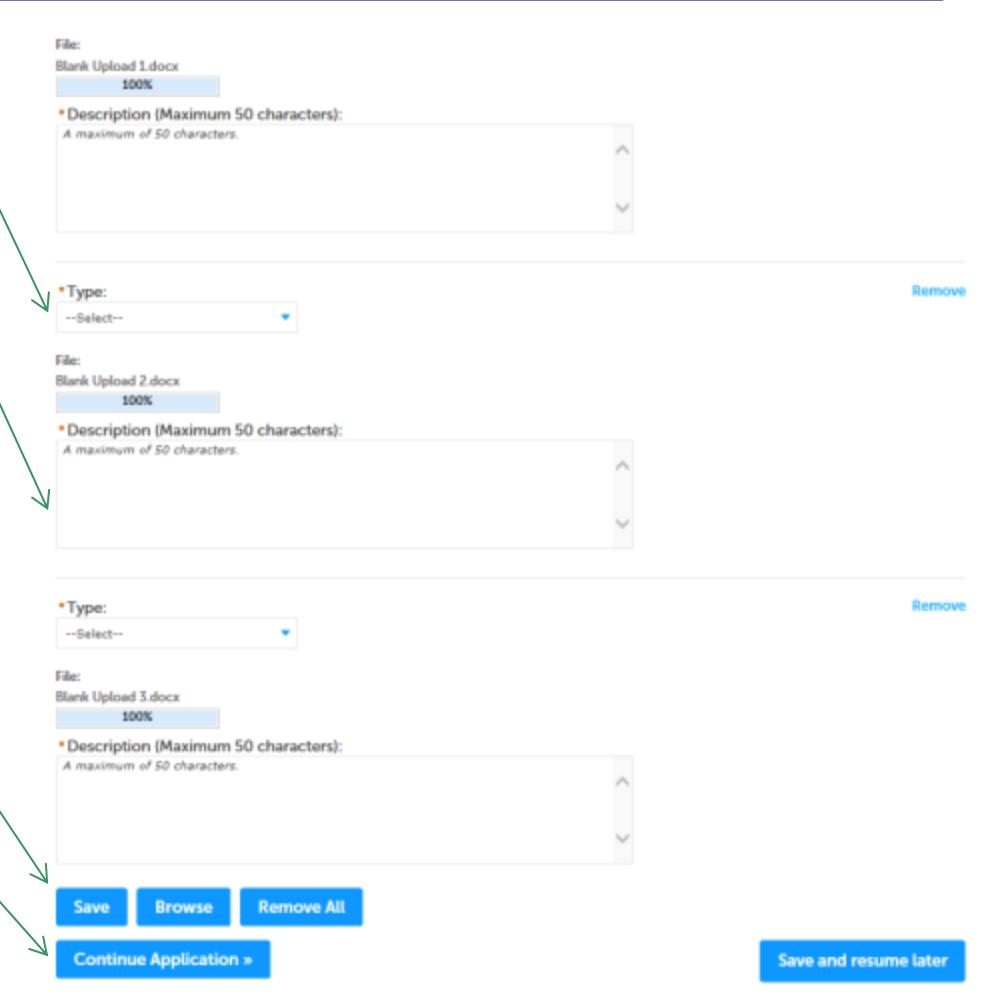

- You should see a message that you have successfully attached documents.
- Review the list of attached documents.
- When ready, click "Continue Application".

EEA ePLACE Portal

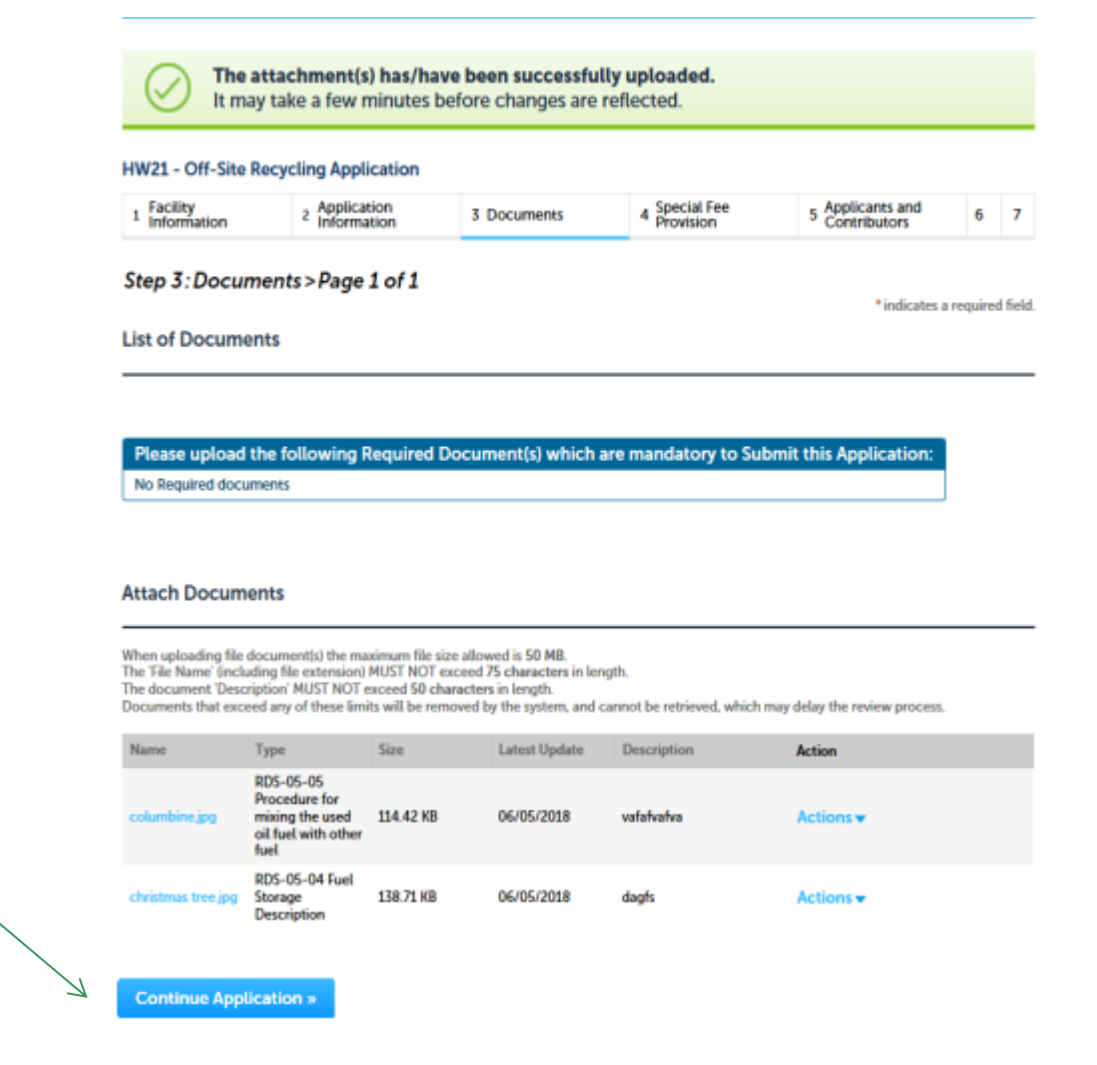

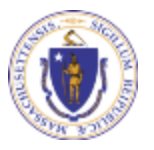

# **Special Fee Provision**

- 310 CMR 4.00 define the situations where a special fee may be required.
- Leave blank and click "Continue Application" if special fees do not apply to your situation.
- If you are eligible for a Special Fee (e.g., the applicant is a municipality), check the appropriate box and provide requested information.

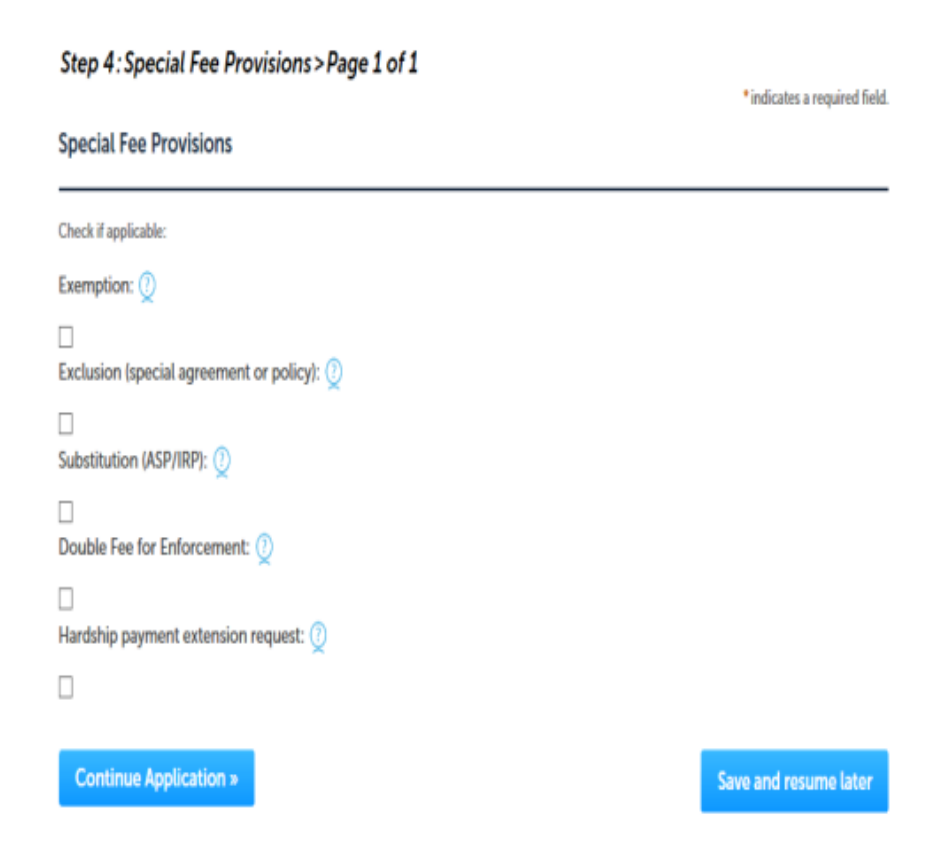

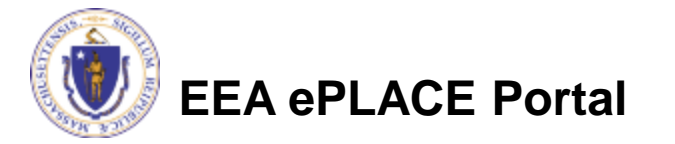

# **Applicant Contributors**

- This pages shows the list of individuals who have viewed, or edited this application.
- This is also where the applicant must identify the type of authority under which they can sign the application as the Responsible Official.
  - Input the Organization Name
  - Type of Organization
  - Title of person who will be submitting the applicant

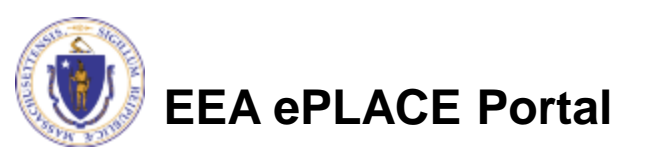

#### HW21 - Off-Site Recycling Application Application Special Fee Applicants and 1 2 3 Documents 6 Review Contributors Submitted Provision Step 5: Applicants and Contributors > Page 1 of 1 \* indicates a required field. Application Contributors Shown below are all registered users that have viewed, edited and/or signed this application. Showing 1-1 of 1 Organization Contact Person Telephone # Action Name E-mail Name Delegate User Edit/View 18TMP-000971 Signatory Authority Organization Name: Source of Signatory Authority. ---Select-- Title: --Select--

# **Applicant Contributors**

- Whoever is logged in will see their name in the "Applicant Information"
- If you are NOT the applicant, please share this application with the responsible official and once they log in, their name will be in the applicant information box.

### Applicant Information

To View your contact, click the View link.

| Applicant Information:                                           |  |  |  |  |  |  |  |
|------------------------------------------------------------------|--|--|--|--|--|--|--|
| Laurel Carlson                                                   |  |  |  |  |  |  |  |
| 1 Winter St.                                                     |  |  |  |  |  |  |  |
| Boston, MA, 02108                                                |  |  |  |  |  |  |  |
| Telephone #: 111-1111 Email: Laurel.Carlson@massmail.state.ma.us |  |  |  |  |  |  |  |
| Edit or View                                                     |  |  |  |  |  |  |  |

Continue Application »

Save and resume later

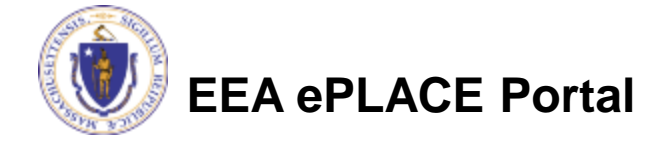

# **Review the Certification**

- The entire application is shown on a single page for your review
- If you note something you want to change, click "Edit Application"
- Otherwise, continue to the bottom of the page.
- If you are NOT the applicant, click "Save and Resume Later"

#### HW21 - Off-Site Recycling Application

| 1                                                                                                    | 2 | 3 Documents | 4 Special Fee<br>Provision | 5 Applicants and<br>Contributors | 6 Review | 7 Application<br>Submitted |  |
|----------------------------------------------------------------------------------------------------|---|-------------|----------------------------|----------------------------------|----------|----------------------------|--|
| Step 6: Review                                                                                       |   |             |                            |                                  |          |                            |  |
| Continue Application » Save and resume later                                                         |   |             |                            |                                  |          |                            |  |
| Please review all information below. Click the "Edit Application" button to make changes, if needed. |   |             |                            |                                  |          |                            |  |
| Review and Certification                                                                             |   |             |                            |                                  |          |                            |  |

If you arrive at this Review page after selecting "Resume Application" from your dashboard, (and then select 'Pick up where 1 left off'), you will need to click on the 'Applicant and Contributors' tab at the top of this page, and then click 'Continue' to finish submitting this application.

#### Edit Application

#### Facility Information

AUTOMATIC MACHINE PRODUCTS | 400 CONSTITUTION DR TAUNTON MA 02780 DEP Solity ID: 464731 DEP Region: SE AG ID: 1201388 HW ID: MAC300011533 Facility Record ID: 15-FAC-018886

#### Owner Information

|                  | Automatic<br>Machine<br>Products | John Holden<br>III | 508-824-1111 | someone@somewhere.com | Edit/View |
|------------------|----------------------------------|--------------------|--------------|-----------------------|-----------|
| Name             | Organization<br>Name             | Contact<br>Person  | Telephone #  | E-mail                | Action    |
| Showing 1-1 of 1 |                                  |                    |              |                       |           |

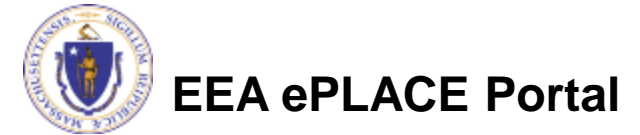

# **Certification Form**

- When the applicant is logged in, the applicants name will appear in the "Applicant Information" box.
- Read the Certification Statement.
- When you check the box below the certification statement- the date will be inserted and the application locked.
- Click on "Continue Application to pay the application fee and finalize the submittal.

### Applicant Information

Individual Laurel Carlson 1 Winter St. Boston, MA, 02108 United States Telephone #:111-111-1111 E-mail:Laurel.Carlson@massmail.state.ma.us

I certify under penalty of law that I have personally examined and am familiar with the information submitted in this document and all attachments and, that based on my inquiry of those individuals immediately responsible for obtaining the information, I believe that the information is true, accurate and complete. I am aware that there are significant penalties for submitting false information including possible fines and imprisonment. In addition, I understand that any material supplied with this application will not be considered confidential unless I have

specifically requested that such material be kept confidential and the Department has made a determination of confidentiality in accordance with 310 CMR 3.00.

You may request the Department to keep confidential part or all of any documentary material or data submitted to the

By checking this box, I agree to the above certification.

Date:

Continue Application »

Save and resume later

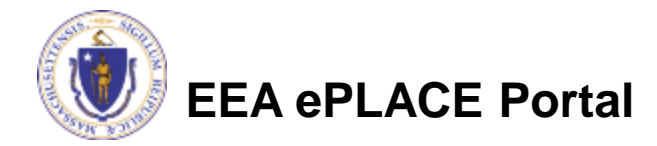

# **Application Fee**

- Both online payment and pay by mail are available.
- Online payment will require a service charge.
- Click the appropriate box to begin.

#### HW21 - Off-Site Recycling Application

| 1 2 | 2 3 | 4 Special Fee<br>Provision | 5 Applicants and<br>Contributors | 6 Review | 7 Pay Fees | 8 Application<br>Submitted |
|-----|-----|----------------------------|----------------------------------|----------|------------|----------------------------|
|-----|-----|----------------------------|----------------------------------|----------|------------|----------------------------|

### Step 7: Pay Fees

Listed below is the fee for the authorization that you are applying for. The following screen will display your total fees.

Payment may be made by electronic check or credit card for a nominal processing fee. <u>The electronic check fee is \$0.35 per transaction. Credit card payments are 2.35% per transaction.</u> Clicking on the PAY ONLINE button will bring you to the secure online payments portal. Once you have made payment, you will be returned to your application for submittal.

Payment may also be made by mail. However, review of your permit will not begin until payment is received. By clicking on the Pay by Mail button, you will have submitted your application. You will receive a notification email with the location and address to send your payment. That information is also available in the instructions for this authorization.

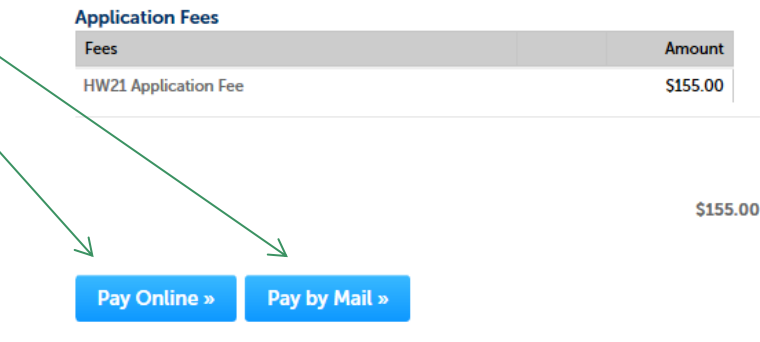

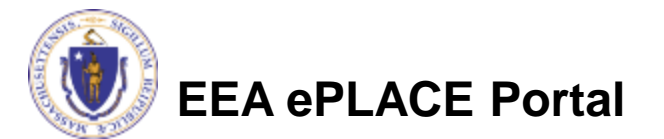

# Pay Online

- If you choose "Pay Online", you will be brought to this screen.
- Provide all payment and billing information.
- Accept the terms and conditions.
- You will be e-mailed a receipt.

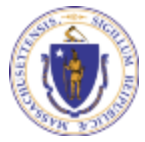

**EEA ePLACE Portal** 

| Description                                                            | Reference ID                                                              | Amount                 |
|------------------------------------------------------------------------|---------------------------------------------------------------------------|------------------------|
| DEP/AQ/Restricted Emission Status/Application                          | 17TMP-004180                                                              | \$1,900.00             |
|                                                                        |                                                                           | \$1,900.00             |
|                                                                        | Total Conve                                                               | nience Fee Due: \$44.6 |
|                                                                        | Iotai                                                                     | Amount Due: \$1,944.0  |
| Billing Information<br>Enter Company AND/OR First and Last Name below. | Payment Information<br>To pay by electronic check, click the ACH to       | ab.                    |
| Enter Company Name                                                     | Card Type                                                                 | ACH                    |
|                                                                        | Select Card Type                                                          |                        |
| First Name                                                             |                                                                           |                        |
| Enter First Name                                                       | Card Number                                                               |                        |
| Last Name                                                              | Enter Card Number                                                         |                        |
| Enter Last Name                                                        | CVV Code                                                                  |                        |
|                                                                        | Enter CVV Code                                                            |                        |
| Street                                                                 |                                                                           |                        |
| Enter Street                                                           |                                                                           |                        |
| City                                                                   |                                                                           |                        |
| Enter City                                                             |                                                                           |                        |
| State/Territory                                                        | Check to accept both the Commonwe                                         | alth of Massachusetts  |
| Select State                                                           | I Accept                                                                  |                        |
|                                                                        |                                                                           |                        |
| Zip                                                                    | Commonwealth of Massac                                                    | husetts Terms          |
| Enter Zip                                                              | Agreement                                                                 |                        |
| Phone Number                                                           | I authorize the charge to my credit of shown above. Lagree to pay the tot | ard for the amount     |
| ()                                                                     | according to the card issuer agreen                                       | nent. By checking the  |
|                                                                        | box below, I certify that I am an aut                                     | norized user for the   |
| Email                                                                  |                                                                           |                        |
| Litter Littali Audress                                                 | nCourt Torms Agroomont                                                    |                        |
| Confirm Email                                                          | incourt reims Agreement                                                   |                        |
| Enter Email Address                                                    |                                                                           |                        |

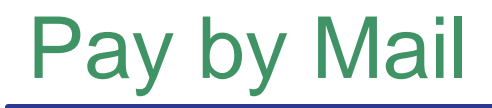

### If you chose pay by mail, check your e-mail for instructions

| F | rom:                  | EIPAS (ENV) <eipas@massmail.state.ma.us> Sent:</eipas@massmail.state.ma.us>                                                                                                    | Tue 6/5/2018 9:37 A |  |
|---|-----------------------|----------------------------------------------------------------------------------------------------|---------------------|--|
| Т | io:                   | Carlson, Laurel (DEP); someone@somewhere.com                                                                                                    |                     |  |
| C | Ec:                   |                                                                                                    |                     |  |
| S | Subject:              | Submission Successful 18-HW21-000017-APP                                                                                                    |                     |  |
|   | 8                     | · · · · · · · · · · · · · · · · · · ·                                                                                                    | 12                  |  |
|   | NOTICE DATE: 6/5/2018 |                                                                                                    |                     |  |
|   | Thank yo              | Thank you for submitting your online authorization application form for authorization type: HW21 - Off-Site Recycling Application. Your Application Number is: 18-HW21-000017-APP. |                     |  |

Payment online: If you have paid online by credit or ACH you will receive an additional notification from the epayment vendor that your payment is complete. Review of your application will begin. That notification will include a Reference ID # for your records.

Pay by Mail: If you chose the "Pay by Mail" option, please make your payment in the form of a check or money order made payable to the Commonwealth of Massachusetts. Do not send cash. You must include your Application Number 18-HW21-000017-APP on the check or money order that must be sent to the address below.

Department of Environmental Protection PO Box 4062 Boston, MA 02211

Review of your application will not begin until after your payment has been received and processed.

Fee Exempt Status or Hardship Status Requested: If your application indicated a Fee Exempt Status, MassDEP will review your request. If your fee exempt status is not approved you will be contacted with instructions for paying the fee. If your application indicated a request for hardship status, your request will be reviewed and you will be contacted with the final determination.

You can track the progress of your submission through the review process at the following link: https://permitting.state.ma.us/citizenaccess/.

Please email any questions or concerns about this notification or this application to: EIPAS@massmail.state.ma.us

MassDEP will not begin review of the application until the permit fee has been paid.

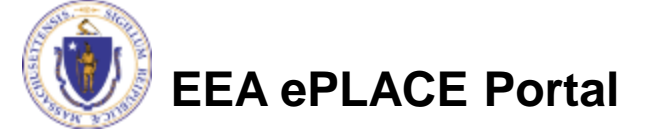

# Submission Successful!

- When you submit your certification you will receive this on screen notice.
- You will also received an email with additional instruction and a Record ID so you can track the status of your application on line
- Go to your "My Records" page in ePLACE to see the status of an application

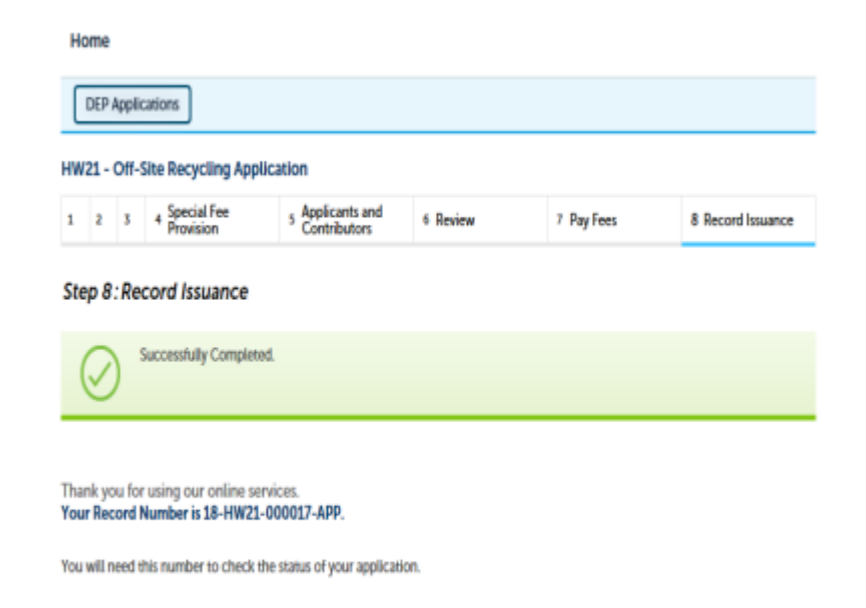

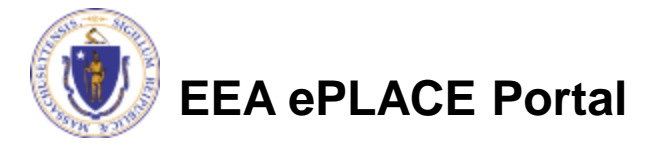

### **EPA Electronic Signatory Verification**

- USEPA requires that electronic signatures be validated. At the bottom of the email indicating a successful submission, you will see instructions on how to complete the validation process.
- Please print, sign and mail the below section of the email as instructed.

To meet Federal Reporting requirements for EPA's Cross-Media Electronic Reporting Rule (CROMERR), you are required to print this entire email, and to sign the below certifying that you have submitted the Application identified in this email.

This form must be signed and mailed to the address below. Failure to complete this step may result in delay of review of your application.

I certify that I have submitted application <u>#18-HW21-000017-APP</u>

Printed Name \_\_\_\_\_ Signature \_\_\_\_\_ Date \_\_\_\_

Please return signed document to: MassDEP ePLACE Confirmations One Winter Street Boston, MA 02108

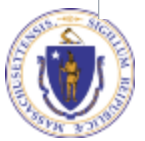

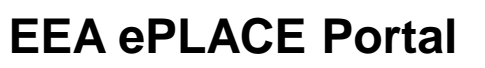

### Proof of Record (POR)/ Public Viewer

Approximately 5 minutes after submittal of the application, the Applicant will receive a POR which is a copy of the Application minus attachments.

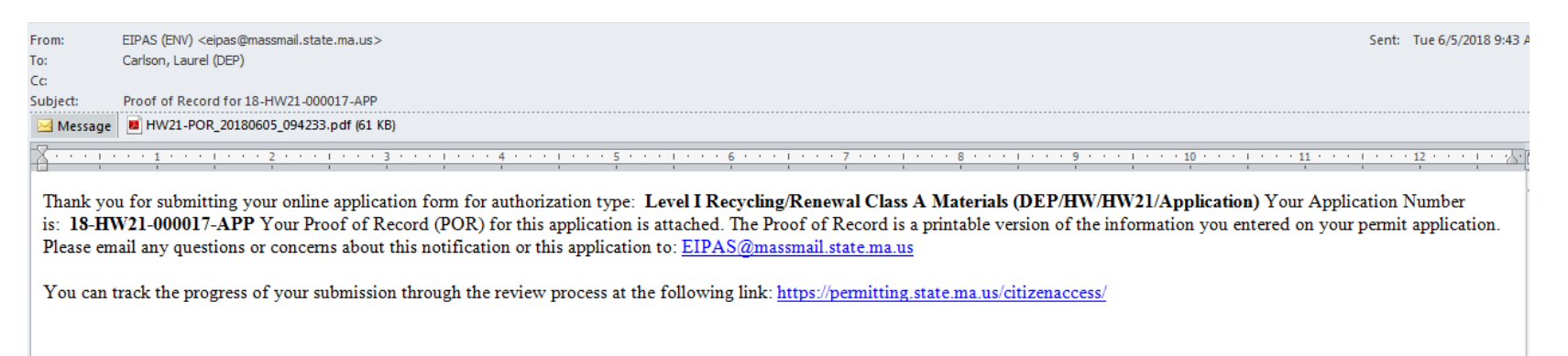

Also see the link below for a copy of both the application and attachments:

https://eeaonline.eea.state.ma.us/EEA/PublicApp/

EEA ePLACE

An Initiative of the Massachusetts Energy and Environment Information Public Access System Public Access Portal An Official website of the Commonwealth of Massachusetts

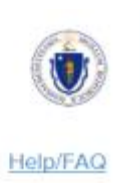

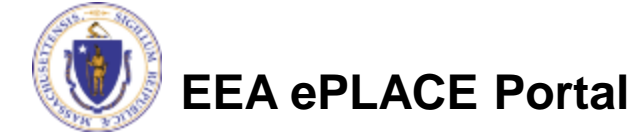

# Questions?

- For technical assistance, contact the ePlace Help Desk Team at (844) 733-7522 or <u>ePLACE helpdesk@state.ma.us</u>
- For other questions, contact your regional office. You can lookup your regional office and their contact information at: <u>http://www.mass.gov/eea/agencies/massdep/about/contacts/find-the-massdep-regional-office-for-your-city-or-town.html</u>
- To see a copy of you application, also see <u>https://eeaonline.eea.state.ma.us/EEA/PublicApp/</u>

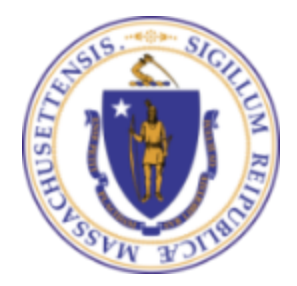

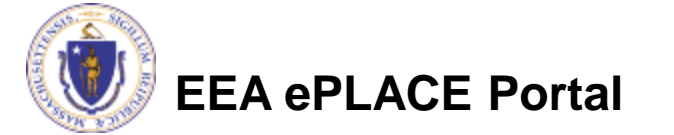